SE ZASÍLÁNÍM INFORMAČNÍCH A VÝSLEDKOVÝCH DOKUMENTŮ PŘES VÝSLEDKOVÝ PORTÁL ŽÁKA

## Postup pro registraci – nový uživatel

(postup pro žáky, kteří již mají ve výsledkovém portálu z dřívějška vytvořený účet, je uveden na druhé straně)

- 1) V levém menu portálu zvolte možnost **<u>Registrace a udělení souhlasu.</u>**
- 2) V registračním formuláři jsou orámována pole s povinnými údaji. Tyto údaje jsou pro úspěšnou registraci povinné.
- 3) Do pole **"E-mail"** vyplňte e-mailovou adresu, která bude sloužit jako hlavní kontaktní údaj a zároveň bude uživatelským jménem (loginem) pro přihlašování na portál.
- 4) Do pole "Autentizační kód VPŽ" zadejte alfanumerický kód, který je součástí výpisu z přihlášky k maturitní zkoušce nebo pozvánky k písemným zkouškám společné části maturitní zkoušky.
  (Výpis z přihlášky k maturitní zkoušce předal ředitel školy žákům v papírové či elektronické formě Centrum není oprávněno tyto kódy sdělovat.) Kód VPŽ zadejte bez mezery.
- 5) Dalším povinným údajem je vyplnění vašeho data narození, v kolonce "Datum narození".
- 6) Do pole "**Heslo"** zvolte údaj, který musí být <u>dlouhý minimálně 8 znaků a musí obsahovat</u> <u>alespoň jeden z každé skupiny následujících znaků: 0–9, a–z a A–Z.</u>
- 7) Po vyplnění všech povinných údajů odškrtněte **"Souhlas s registrací"** a stiskněte tlačítko **Registruj,** které se nachází pod registračním formulářem.
- 8) Následně vyčkejte na doručení potvrzujícího e-mailu s bezpečnostním klíčem. Doručení bezpečnostního klíče může trvat několik minut. Nepřijde-li vám e-mail, zkontrolujte, zda jste zadali správnou e-mailovou adresu, nebo zda nebyl e-mail přesunut do složky nevyžádané pošty (spamu).
- 9) Potvrzující e-mail obsahuje numerický bezpečnostní klíč, který uvedete do vyznačeného pole v záložce Potvrzení registrace po přihlášení do portálu. Odesláním registračního formuláře jste byl(a) přihlášen(a) automaticky. Došlo-li k vašemu odhlášení (např. vlivem dlouhé neaktivity nebo zavřením prohlížeče), můžete se přihlásit znovu svým uživatelským jménem (e-mailová adresa) a heslem zvoleným při registraci.
- 10) Po potvrzení kódem jste registrováni na výsledkovém portálu žáka. Informační a výsledkové dokumenty vám budou zaslány v termínech, které jsou uvedeny na stránkách Úvodní stránka a Základní informace na výsledkovém portálu žáka.

POSTUP REGISTRACE, UDĚLENÍ A ODVOLÁNÍ SOUHLASU

SE ZASÍLÁNÍM INFORMAČNÍCH A VÝSLEDKOVÝCH DOKUMENTŮ PŘES VÝSLEDKOVÝ PORTÁL ŽÁKA

## Postup pro udělení souhlasu – existující uživatel

- 1) Přihlaste se svým uživatelským jménem a heslem.
- 2) V levém menu zvolte odkaz **Zkoušky.** Zobrazí se tabulka zkoušek, které jsou evidovány k vašemu účtu.
- 3) Stiskněte tlačítko Přidat zkoušku. Zobrazí se formulář pro přidání zkoušky k vašemu účtu.
- 4) Do pole "Autentizační kód VPŽ" zadejte alfanumerický kód, který je součástí výpisu z přihlášky k maturitní zkoušce a rovněž pozvánky k písemným zkouškám společné části maturitní zkoušky. (Výpis z přihlášky k maturitní zkoušce předal ředitel školy žákům v papírové či elektronické formě Centrum není oprávněno tyto kódy sdělovat.) Kód VPŽ zadejte bez mezery.
- 5) Do kolonky "Datum narození" zadejte vaše datum narození.
- 6) Stiskněte tlačítko **Dokončit.** Pokud byly vámi zadané údaje správné, přibude současný termín maturitní zkoušky v tabulce **Zkoušky**.
- 7) Volbou Udělit souhlas udělíte souhlas se zasíláním některých informačních a výsledkových dokumentů na e-mailovou adresu, která je zároveň vaším uživatelským jménem pro přístup na portál. Dokumenty Vám budou zaslány v termínech, které jsou uvedeny na stránkách Úvodní stránka a Základní informace na výsledkovém portálu žáka.

## Postup pro odvolání souhlasu

- 1) Přihlaste se svým uživatelským jménem a heslem.
- 2) V levém menu zvolte odkaz **Zkoušky.** Zobrazí se tabulka zkoušek, které jsou evidovány k vašemu účtu.
- 3) V případě požadavku na odvolání souhlasu s odesíláním výsledků zvolte možnost *Odvolat souhlas.*
- 4) Nebudete-li mít u žádné zkoušky zadán souhlas se zasíláním dokumentů, dojde po 24hod ochranné lhůtě ke **smazání vaší registrace**.

**DŮLEŽITÉ!:** Dokumenty jsou odesílány v komprimovaném souboru ve formátu .zip, což mohou někteří e-mailový klienti někdy vyhodnotit jako nevyžádanou poštu. Bližší informace pro případ problémů s doručením naleznete na stránce **Základní informace** ve výsledkovém portálu žáka.

PODPOROVANÉ PROGRAMOVÉ VYBAVENÍ: Portál má podporu těchto internetových prohlížečů: Microsoft Internet Explorer (min. verze 8.x), Mozilla Firefox, Google Chrome. Doporučujeme používat nejnovější verzi internetového prohlížeče.